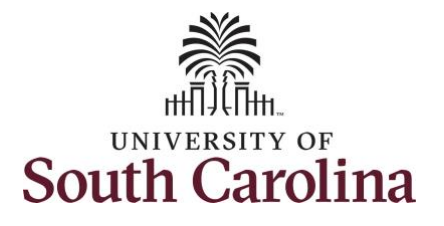

## How to enter time on a timesheet for a salary non-exempt employee:

This job aid outlines how a TL/ABS Approver will enter time on a timesheet on behalf of a salary non-exempt employee. A TL/ABS approver has the ability to search for employees in their designated department(s) in the Time and Absence Workcenter to include approving, reporting, and viewing activities.

**Navigation:** Employee Self Service > My Workplace > Time and Absence Workcenter **Processing Steps Screenshots** A Q M : Ø Employee Self Service UNIVERSITY OF SOUTH CAROLINA Step 1: On the Employee Self Service Payroll Benefit Details Personal Details My Workplace landing page, click the **Choose Other** Employee Self Service 🏖 🖘 Homepages drop-down arrow and USC Central HR Administrator select My Workplace from the list. Last Pay Date 04/30/2021 USC Profile Time and Absence Step 2: Click the Time and Absence Workcenter tile. My Workplace A Q M : 0 SOUTH CAROLINA Time and Absence Workcen COVID-19 Campus Leave Workctr ePAF Homepage  $(\mathbf{Y})$ Student Initiator Report Affiliate Actions Homepage Senefite Enrollment Ho PEOPLESOFT Ē --Grant Time & Effort Ē

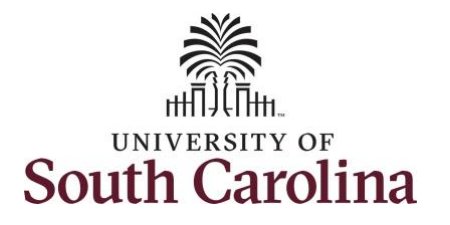

| Time and Absence Workcenter           | Scope C 🔅                |
|---------------------------------------|--------------------------|
| provides a central area to access the | ✓ My Scope               |
| most used time and absence related    | - My Work                |
| activities. It enables TL/ABS         | Exceptions               |
| Approvers to access various pages     | Approvals 🗸              |
| and keep multiple windows open        | Reported Time            |
| while doing their daily work.         | ← Links                  |
|                                       | Approve Time and Absence |
|                                       | Manage Time and Absence  |
| lime and Absence Workcenter           | ▼ Queries                |
| viewing time and absence related      | Time and Labor           |
| transactions queries and reports      | Absence Manageent        |
| transactions, queries and reports.    | ▼ Reports/Processes      |
|                                       |                          |
| Step 3: Click the Manage Time and     |                          |
| Absence drop-down arrow.              |                          |
|                                       |                          |
|                                       |                          |
|                                       |                          |
|                                       |                          |
|                                       |                          |
|                                       |                          |
|                                       |                          |
|                                       |                          |
|                                       |                          |
|                                       |                          |
|                                       |                          |
|                                       |                          |
|                                       |                          |
|                                       |                          |
|                                       |                          |

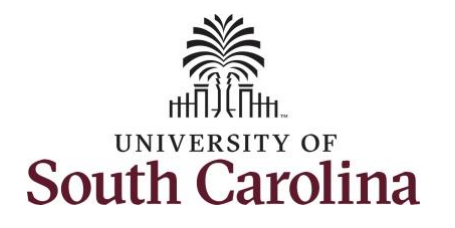

| tep 4: Click the Timesheet option<br>om the list.         tep 5: To enter time for a specific<br>mployee, begin by clicking the Filter<br>utton.         Scope<br>Intervals<br>Intervals<br>Neported Time<br>Intervals<br>Neported Time<br>Intervals<br>Neported Time<br>Intervals<br>Neported Time<br>Intervals<br>Neported Time<br>Intervals<br>Neported Time<br>Intervals<br>Neported Time<br>Intervals<br>Neported Time<br>Intervals<br>Neported Time<br>Intervals<br>Neported Time<br>Intervals<br>Neported Time<br>Intervals<br>Neported Time<br>Intervals<br>Neported Time<br>Neported Time<br>Neporte |
|----------------------------------------------------------------------------------------------------|
| sep 5: To enter time for a specific mployee, begin by clicking the Filter texeptions.   Approvals   Reported Time   Approve Time and Absence   Use filters to change the search criteria or Get Employees to apply the default Manager Search Options.   Get Employees   Filter                                                                                                    |
| tep 5: To enter time for a specific mployee, begin by clicking the Filter utton.       Image: Comparison of the filter of the filter of the filt                                                                                                    |
| nployee, begin by clicking the <b>Filter</b> utton.  Exceptions  Approvals  Control  Approvals  Control  Approver Time and Absence  Control  Approver Time and Absence  Approver Time and Absence  Approver Time and Absence  Approver Time and Absence  Approver Time and Absence  Approver Time and Absence  Approver Time and Absence  Approver Time and Absence  Approver Time and Absence  Approver Time and Absence  Approver Time and Absence  Approver Time and Absence  Approver Time and Absence  Approver Time and Absence  Approver Time and Approver Time and Ap                                                                                                    |
| Approvals Reported Time and Absence Approve Time and Absence                                                                                                    |
| Reported Time   Links   Approve Time and Absence                                                                                                    |
| ✓ Links Approve Time and Absence                                                                                                    |
| Approve Time and Absence 🗸                                                                                                    |
|                                                                                                    |
| Manage Time and Absence 🧹                                                                                                    |
| Timesheet                                                                                                    |
| Payable Time Summary                                                                                                    |
| Payable Time Detail                                                                                                    |
| Leave and Compensatory Time                                                                                                    |
| Weekly Time Calendar                                                                                                    |
| Request Absence                                                                                                    |
| View Absence Requests                                                                                                    |
| Absence Balances                                                                                                    |
|                                                                                                    |
|                                                                                                    |
|                                                                                                    |
|                                                                                                    |
|                                                                                                    |
|                                                                                                    |
|                                                                                                    |
|                                                                                                    |
|                                                                                                    |
|                                                                                                    |
|                                                                                                    |
|                                                                                                    |
|                                                                                                    |
|                                                                                                    |

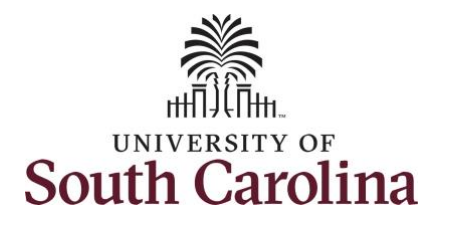

| ep 6: To find a specific employee,         ter their USCID in the Employee ID         Id. As you begin entering the ID,         aployee names populate below.         ep 7: Click Done to move on to the         ter Time page.         Links         Approve Time and Abser         Timesheet         Payable Time Data         Lave and Compensation | C C Enter Time<br>Use filters to change the s<br>Get Employees | search criteria or Get Employees to apply the default Manager Search Options.  Filter  Cancel Filters Done Time Reporter Group Q Employee ID A31377 Empl ID Display Name A31377578 A31377578 A31377578 A                                                                                                    |  |
|----------------------------------------------------------------------------------------------------|----------------------------------------------------------------|----------------------------------------------------------------------------------------------------|--|
| <ul> <li>My Scope</li> <li>My Scope</li> <li>My Work</li> <li>Exceptions</li> <li>Approvals</li> <li>Reported Time</li> <li>Links</li> <li>Approve Time and Absendance</li> <li>Timesheet</li> <li>Payable Time Detail</li> <li>Leave and Compensation</li> </ul>                                                                                      | Enter Time<br>Use filters to change the s<br>Get Employees     | search criteria or Get Employees to apply the default Manager Search Options.  Filter  Cancel Filters Done Time Reporter Group Employee ID A31377 Empl ID Display Name A31377578 A31377578 A                                                                                                    |  |
| Id. As you begin entering the ID,<br>aployee names populate below.<br><b>ep 7:</b> Click <b>Done</b> to move on to the<br>ter Time page.<br><b>* My Work</b><br><b>Exceptions</b><br>Approvals<br><b>Reported Time</b><br><b>* Links</b><br>Approve Time and Absent<br><b>Timesheet</b><br><b>Payable Time Detail</b><br>Leave and Compensat           | Vise filters to change the s<br>Get Employees                  | search criteria or Get Employees to apply the default Manager Search Options.  Filter  Cancel Filters Done Time Reporter Group Employee ID A31377 A Empl ID Display Name A31377576 A31377576 A313775 A313775 A313775 A313775 A313775 A313775 A31377 A31377 A3137 A31377 A31377 A3137 A3137 A3137 A3137 A3137 A3137 A3137 A3137 A3137 A3137 A3137 A3137 A3137 A3137 A3137 A3137 A3137 A3137 A3137 A3137 A                                                                                                    |  |
| aployee names populate below.         app 7: Click Done to move on to the ter Time page. <b>Exceptions Approvals Reported Time Links</b> Approve Time and Abser <b>Timesheet</b> Payable Time Detail         Leave and Compensation                                                                                                    | Get Employees                                                  | Filter  Cancel Filters Done Time Reporter Group Q Employee ID A31377 Q Empl ID Display Name A31377576 Q Last Name Q                                                                                                    |  |
| ep 7: Click Done to move on to the<br>ter Time page.<br><i>Links</i><br>Approvals<br><i>Reported Time</i><br><i>Links</i><br>Approve Time and Absent<br>Timesheet<br>Payable Time Detail<br>Leave and Compensat                                                                                                    | vence vence                                                    | Cancel     Filters     Done       Time Reporter Group     Q       Employee ID     A313771     Q       Empl Record     Empl ID     Display Name       A31377578     Q                                                                                                    |  |
| ep 7: Click Done to move on to the ter Time page.       Reported Time         Links       Approve Time and Abser         Manage Time and Abser       Timesheet         Payable Time Detail       Leave and Compensat                                                                                                    | vence v                                                        | Cancel     Filters     Done       Time Reporter Group     Q       Employee ID     A313771     Q       Empl Record     Empl ID     Display Name       A31377578     Q       Last Name     Q                                                                                                    |  |
| ter Time page.<br>* Links<br>Approve Time and Abser<br>Manage Time and Abser<br>Timesheet<br>Payable Time Detail<br>Leave and Compensat                                                                                                    | ence v<br>ary                                                  | Time Reporter Group<br>Employee ID<br>Empl ID<br>Last Name<br>Called<br>Called |  |
| Links     Approve Time and Abse     Manage Time and Abse     Timesheet     Payable Time Summar     Payable Time Defail     Leave and Compensat                                                                                                    | ence v                                                         | Employee ID A31377 Q<br>Empl ID Display Name<br>A31377578 Q<br>Last Name                                                                                                    |  |
| Approve Time and Abse<br>Manage Time and Abse<br>Timesheet<br>Payable Time Summar<br>Payable Time Detail<br>Leave and Compensat                                                                                                    | ence v                                                         | Employee ID A31377 Q<br>Empl Record A31377578 Q<br>Last Name Q                                                                                                    |  |
| Manage Time and Abser<br>Timesheet<br>Payable Time Summar<br>Payable Time Detail<br>Leave and Compensat                                                                                                    | ary                                                            | Empl Record<br>Last Name                                                                                                    |  |
| Timesheet<br>Payable Time Summar<br>Payable Time Defail<br>Leave and Compensat                                                                                                    | ary                                                            | A31377578                                                                                                    |  |
| Payable Time Summar<br>Payable Time Detail<br>Leave and Compensat                                                                                                    | ary                                                            | Last Name u                                                                                                    |  |
| Payable Time Detail<br>Leave and Compensat                                                                                                    |                                                                |                                                                                                    |  |
| Leave and Compensat                                                                                                    |                                                                | First Name Q                                                                                                    |  |
|                                                                                                    | atory Time                                                     | Department Q,                                                                                                    |  |
| Weekly Time Calendar                                                                                                    | ar                                                             |                                                                                                    |  |
| Request Absence                                                                                                    |                                                                | Supervisor ID Q                                                                                                    |  |
| View Absence Request                                                                                                    | sts                                                            | Reports To Position Q                                                                                                    |  |
| Absence Balances                                                                                                    |                                                                |                                                                                                    |  |
| ▼ Queries                                                                                                    |                                                                | Reset                                                                                                    |  |
| Time and Labor                                                                                                    |                                                                |                                                                                                    |  |

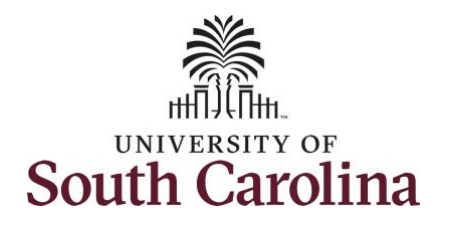

| Step 8: Click the Employee<br>Name/Tile line to view the Enter<br>Time page. | < My Workplace<br>Scope C O<br>My Scope                                                                    | Enter Time<br>Select Employee |                              | Timesheet |            | <b>ନ</b> ପ୍          |  |
|------------------------------------------------------------------------------|----------------------------------------------------------------------------------------------------|-------------------------------|------------------------------|-----------|------------|----------------------|--|
|                                                                              | Exceptions           Allowable Exception         10           Fix Exception         76           Approvals | Name/Title                    | Administrative Coordinator I |           | Exceptions | Hours to be Approved |  |
|                                                                              |                                                                                                    |                               |                              |           |            |                      |  |
|                                                                              |                                                                                                    |                               |                              |           |            |                      |  |
|                                                                              |                                                                                                    |                               |                              |           |            |                      |  |
|                                                                              |                                                                                                    |                               |                              |           |            |                      |  |
|                                                                              |                                                                                                    |                               |                              |           |            |                      |  |
|                                                                              |                                                                                                    |                               |                              |           |            |                      |  |

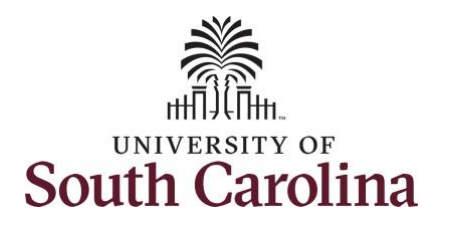

In this scenario the salary nonexempt forgot to enter and/or submit their timesheet for the week of 5/2/2021 – 5/8/2021. As the TL/ABS Approver, you can enter time on behalf of employees in your area. You can go back to enter or adjust timesheets 60 days prior to the current day on behalf of an employee.

<u>Note</u>: If an Absence has been requested, it will appear on the timesheet as a view only row and is not editable on the timesheet. To add another Time Reporting Code row, scroll to the right and click the plus + button.

**Step 9:** Be sure to select the correct timesheet for the work week. Use the **Arrows** to navigate to the appropriate timesheet.

Begin by selecting the appropriate **Time Reporting Code** (TRC).You can only have one TRC per line.

Step 10: Click the Time Reporting Code drop-down arrow and select REGHR – Regular Hours.

## University of South Carolina Time and Labor – TL/ABS Approver Enter Time on a Timesheet on Behalf of Salary Non-Exempt

|                                                                                                    |                                         |                                         | We<br>Scheduled                          | ekly Period - PS De<br>d 37.50   Reporte   | livered<br>1 0 Hours                        |                                                 | Request Abs                                       | sance Save for Later          | Submit    |
|----------------------------------------------------------------------------------------------------|-----------------------------------------|-----------------------------------------|------------------------------------------|--------------------------------------------|---------------------------------------------|-------------------------------------------------|---------------------------------------------------|-------------------------------|-----------|
| /iew Legend *Time Reporting Code                                                                                                    | 2-Sunday                                | 2-Sunday 3-Monda                        |                                          | ay 4-Tuesday 5-Wednesday                   |                                             |                                                 | 7-Friday                                          | 8-Saturday                    | Comp Time |
| _                                                                                                    | Scheduled OFF<br>Reported 0             | Scheduled 7.5<br>Reported 0             | Schedulec<br>Reported                    | 0 Sche<br>Repo                             | duled 7.5<br>rted 0                         | Scheduled 7.5<br>Reported 0                     | Scheduled 7.5<br>Reported 0                       | Scheduled OFF<br>Reported 0   |           |
| MPFM - Compensatory - FMLA<br>MPML - Compensatory - Military<br>MPTT - Compensatory - WC<br>CTK - Holiday Compensatory - FMLA<br>CTKF - Holiday Compensatory - Militar<br>CTKF - Holiday Compensatory - Militar<br>CTKW - Holiday Compensatory - Witar<br>CTKW - Holiday Compensatory - Witar<br>CRW - Holiday Compensatory - WC<br>ZPD5 - Hazardous Weather<br>EGHR - Regular Hours | 0                                       | 0                                       |                                          | 0                                          |                                             |                                                 | P                                                 |                               |           |
|                                                                                                    |                                         |                                         |                                          |                                            |                                             |                                                 |                                                   |                               |           |
| ew Legend                                                                                                    |                                         |                                         |                                          |                                            |                                             |                                                 | Save                                              | for Later Submit              |           |
| ew Legend<br>*Time Reporting Code                                                                                                    | 1-Sunday                                | 2-Monday                                | 3-Tuesday                                | 4-Wednesday                                | 5-Thursday                                  | 6-Friday                                        | Save<br>7-Saturday                                | for Later Submit              |           |
| ew Legend<br>*Time Reporting Code                                                                                                    | 1-Sunday<br>Scheduled OFF<br>Reported 0 | 2-Monday<br>Scheduled 7.5<br>Reported 0 | 3-Tuesday<br>Scheduled 7.5<br>Reported 0 | 4-Wednesday<br>Scheduled 7.5<br>Reported 0 | 5-Thursday<br>Scheduled 7.5<br>Reported 7.5 | 6Friday<br>Scheduled 7.5<br>Reported 0          | Save<br>7-Saturday<br>Scheduled OFF<br>Reported 0 | for Later Submit              |           |
| ew Legend<br>*Time Reporting Code<br>ILLV - Annual Leave Taken                                                                                                    | 1-Sunday<br>Scheduled OFF<br>Reported 0 | 2-Monday<br>Scheduled 7.5<br>Reported 0 | 3-Tuesday<br>Scheduled 7.5<br>Reported 0 | 4-Wednesday<br>Scheduled 7.5<br>Reported 0 | 5-Thursday<br>Scheduled 7.5<br>Reported 7.5 | 6-Friday<br>Scheduled 7.5<br>Reported 0<br>7.50 | Save<br>7-Saturday<br>Scheduled OFF<br>Reported 0 | for Later Submit<br>Comp Time | ÷         |
| ew Legend *Time Reporting Code ILLV - Annual Leave Taken                                                                                                    | 1-Sunday<br>Scheduled OFF<br>Reported 0 | 2-Monday<br>Scheduled 7.5<br>Reported 0 | 3-Tuesday<br>Scheduled 7.5<br>Reported 0 | 4-Wednesday<br>Scheduled 7.5<br>Reported 0 | 5-Thursday<br>Scheduled 7.5<br>Reported 7.5 | 6-Friday<br>Scheduled 7.5<br>Reported 0<br>7.50 | Save<br>7-Saturday<br>Scheduled OFF<br>Reported 0 | for Later Submit<br>Comp Time | ÷         |

6

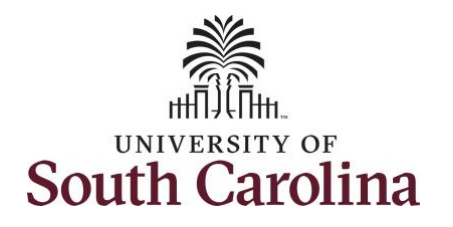

| l enter hours worked for each day. | Time<br>Empl Rec: 0   Dept Id :115300   Administrative Administrative Administrat | ssistant                    | ٩<br>So                       | Enter Ti<br>2 May - 8 Ma<br>Weekly Period - 1<br>heduled 37.50   Repo | Ay 2021<br>PS Delivered<br>orted 0 Hours | Þ                             |                               | <b>^</b> Q                  | ₩ : Ø     |
|------------------------------------|----------------------------------------------------------------------------------------------------|-----------------------------|-------------------------------|-----------------------------------------------------------------------|------------------------------------------|-------------------------------|-------------------------------|-----------------------------|-----------|
|                                    | View Legend                                                                                                    |                             |                               |                                                                       |                                          |                               | Request Abs                   | ence Save for Late          | er Submit |
|                                    | *Time Reporting Code                                                                                                    | 2-Sunday                    | 3-Monday                      | 4-Tuesday                                                             | 5-Wednesday                              | 6-Thursday                    | 7-Friday                      | 8-Saturday                  | Comp Time |
|                                    |                                                                                                    | Scheduled OFF<br>Reported 0 | Scheduled 7.5<br>Reported 7.5 | Scheduled 7.5<br>Reported 7.5                                         | Scheduled 7.5<br>Reported 7.5            | Scheduled 7.5<br>Reported 7.5 | Scheduled 7.5<br>Reported 7.5 | Scheduled OFF<br>Reported 0 |           |
|                                    | REGHR - Regular Hours                                                                                                    |                             | 7.50                          | 7.50                                                                  | 0 7.                                     | 50 7.5                        | 50 7.5                        | 50                          |           |
|                                    | Comments                                                                                                    | $\heartsuit$                | $\bigcirc$                    | $\heartsuit$                                                          | $\bigcirc$                               | $\Diamond$                    | $\mathcal{Q}$                 | $\bigcirc$                  |           |
|                                    |                                                                                                    |                             |                               |                                                                       |                                          |                               |                               |                             |           |

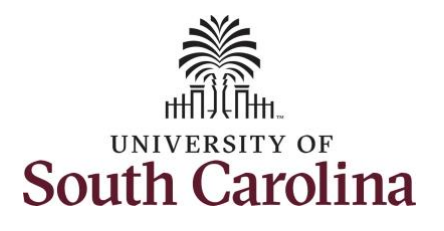

**Step 12:** The timesheet is complete. Click the **Submit** button.

Once the timesheet has been submitted correctly, you will see a message across the top of the screen saying that the timesheet has been submitted successfully. Also, an email is generated that will automatically be sent to the employee.

When a timesheet is entered by a TL/ABS Approver on behalf of an employee, additional approval is not required.

My Workplace Enter Time 🏫 Q 🏲 : 🞯 Timesheet is Submitted for the period 2021-05-02 - 2021-05-08 🚢 Previous 🛛 Next 🚢 Administrative Coordinator Return to Select Employee My Work 2 May - 8 May 2021 4 Exceptions Weekly Period - PS Delivered Scheduled 37.50 Reported 37.5 Hours Unapproved Time 0.00 Allowable Exception 10 Save for Later Submit Fix Exception 76 View Legend Approvals \*Time Reporting Code 2-Sunday 3-Monday 4-Tuesday 5-Wednesday 6-Thursday 7-Friday 8-Saturday Comp Time Reported Time Links Scheduled OFF duled OFI Scheduled 7.5 Reported 7.5 eduled 7.5 orted 7.5 eduled 7.5 orted 7.5 Scheduled 7.5 Reported 7.5 Scheduled 7.5 Reported 7.5 orted 0 Reported 0 Approve Time and Absend REGHR - Regular Hours ~ 7.50 7.50 7.50 7.50 7.50 Approve Reported Time Q Q 0  $\mathcal{O}$  $\mathcal{O}$  $\mathcal{O}$ P Approve Multiple Absence Requests Comments TL ABS Administrator Monitor Approv Manage Approvals Manage Time and Absence Timesheet Payable Time Summary Date Reported Status Total TRC Description Scheduled Work Hours Payable Time Detail 05/03/2021 7.50 REGHR Regular Hours 7.50 Approve Leave and Compensatory Time 05/04/2021 7.50 REGHR Regular Hours 7.50 Approved Weekly Time Calendar 05/05/2021 Approved 7.50 REGHR Regular Hours 7.50 Request Absence 05/06/2021 Approved 7.50 REGHR Regular Hours 7.50 View Absence Requests 05/07/2021 Approved 7.50 REGHR Regular Hours 7.50 Absence Balances

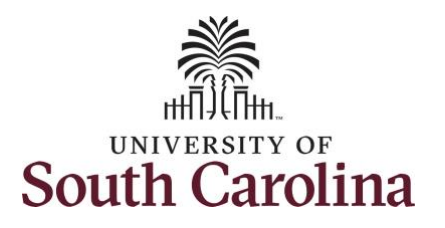

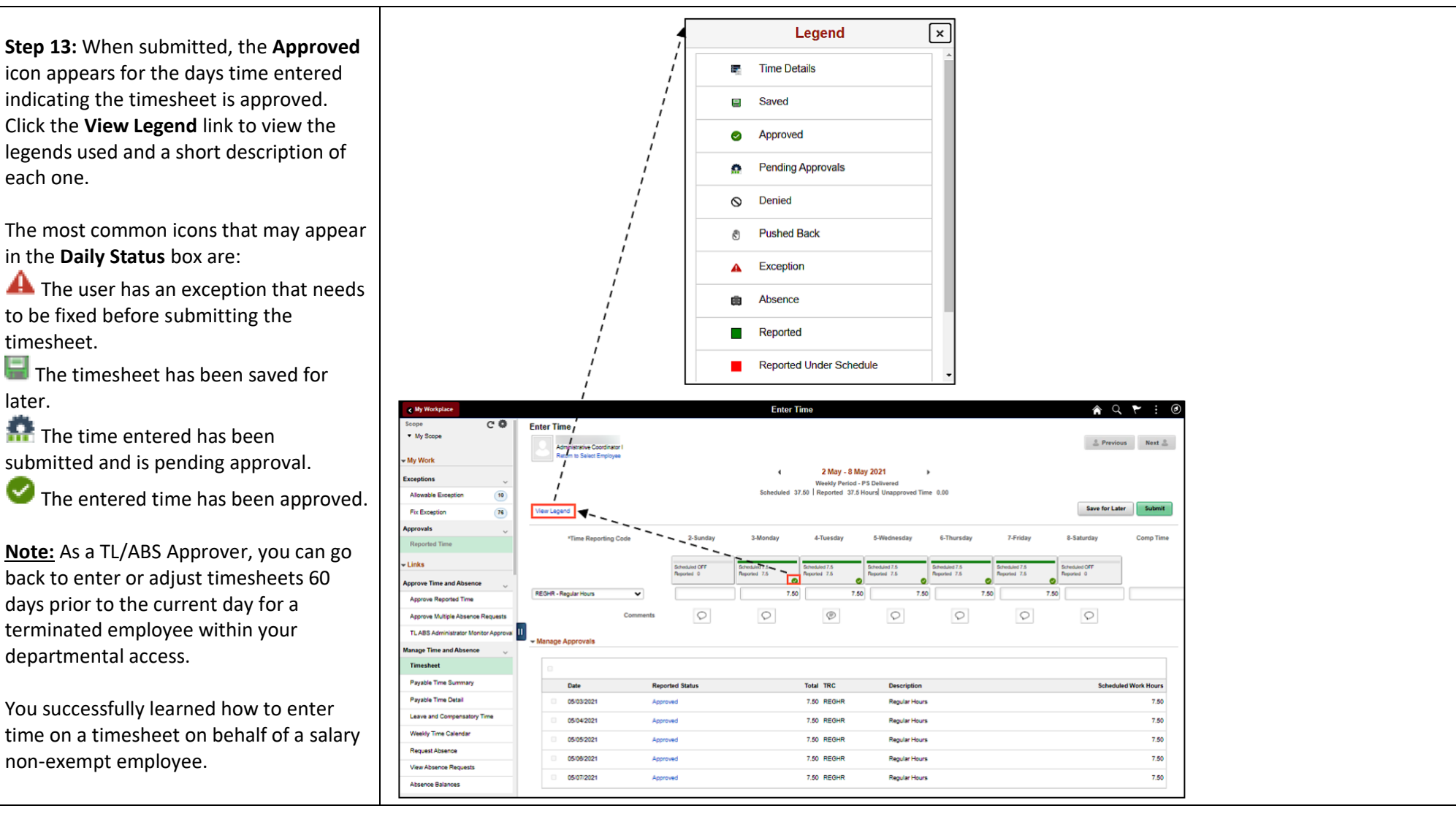